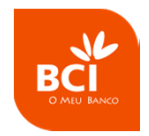

# Pagamento de Salários - Aplicação Stand Alone -

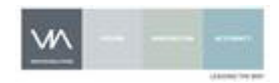

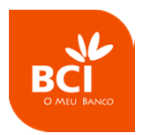

A aplicação Stand Alone de pagamento de salários foi desenvolvida com o objectivo de permitir que os clientes do BCI possam fazer download de uma aplicação do banco para um PC e carregar os seus ficheiros de pagamentos de salários em formato PS2 de forma simples, fácil e intuitiva.

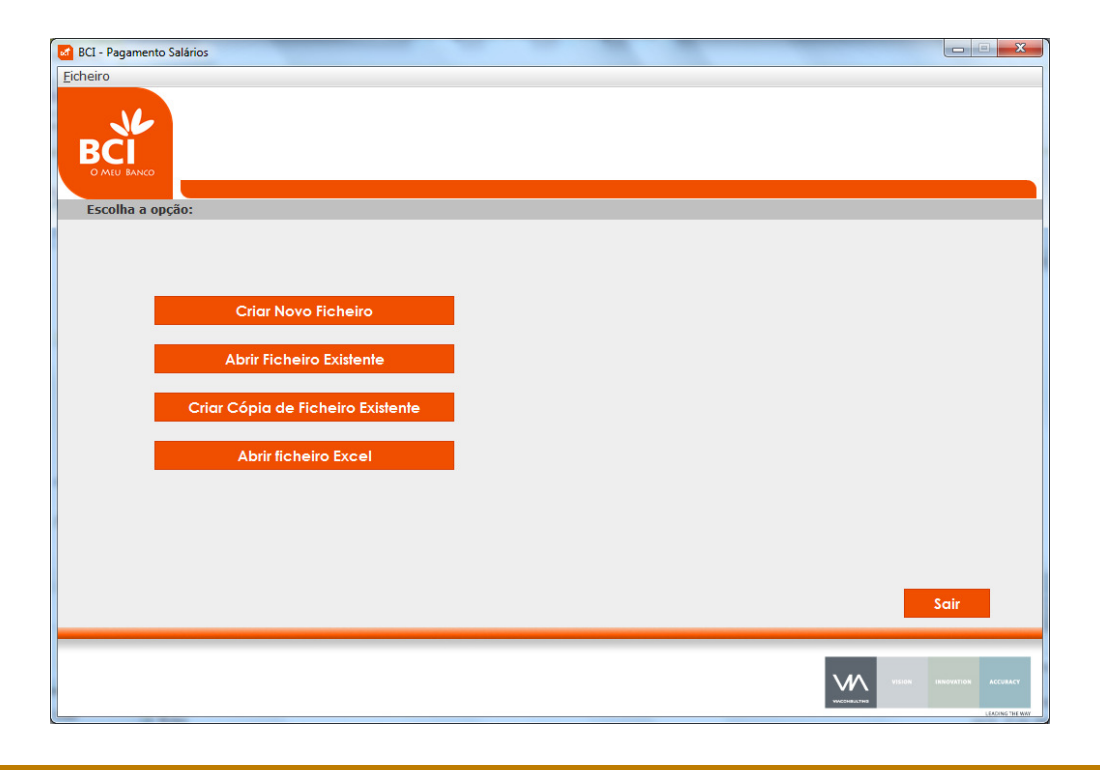

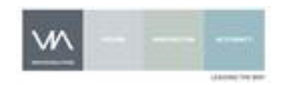

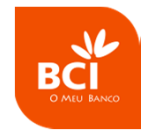

## Ecrã Inicial

- Ao executar a aplicação, o utilizador é direccionado para o ecrã inicial onde pode decidir:
  - Criar um ficheiro novo;
  - Abrir um Ficheiro Existente;
  - Criar uma cópia a partir de um ficheiro já existente;
  - ✤ Abrir Ficheiro Excel;
  - Sair da aplicação.

Nesse momento abre-se uma janela onde utilizador escreve o nome do novo ficheiro a ser criado ou o nome do ficheiro que deseja seleccionar para abrir ou copiar

| BCI - Pagamento Salários          |                                                                                                    |
|-----------------------------------|----------------------------------------------------------------------------------------------------|
| Escolha a opcão:                  |                                                                                                    |
|                                   | 🗹 Criar novo Ficheiro                                                                                                    |
|                                   | Save in: Documents                                                                                                    |
| Criar Novo Ficheiro               | IBM Outlook Files MT1031  Phone Tool Kits SQL Server Management Studio MT1031                                                                                                    |
| Abrir Ficheiro Existente          | Magic Briefcase SqlDbx  Meus arquivos recebidos Visual Studio 2005                                                                                                    |
| Criar Cópia de Ficheiro Existente | My Data Sources  Visual Studio 2008  My Shapes  Mt103111019122855.bxt                                                                                                    |
| Abrir ficheiro Excel              | Image: Constraint of the solution of the solution of the solu |
|                                   | Save Cancel                                                                                                    |
|                                   | Sair                                                                                                    |
|                                   |                                                                                                    |

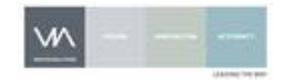

# Criação de Ficheiros

No ecrã de criação de ficheiro, é exibida uma mensagem informativa indicando que é necessário inserir a informação do Ordenante e carregar no botão criar.

Após clicar OK na mensagem, o utilizador pode introduzir:

- A sua conta do BCI sendo o checkdigit do NIB calculado de forma automática e estando o código de banco e balcão bloqueados à edição;
- ✤ A Referência do Ordenante.
- ✤ A data de Processamento

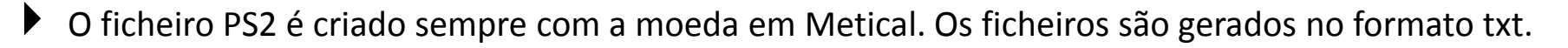

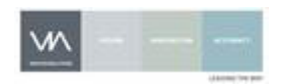

| Informação do Ordenante                   |                          |                                  |                                     | Sexta-feira, 20 de Janeiro de 2012  |
|-------------------------------------------|--------------------------|----------------------------------|-------------------------------------|-------------------------------------|
| Tipo de Operaçã<br>№ de Conta do Ordenant | o: 03 (*) Ordenado:      | Data de Pro                      | o Ordenante:                        | ) Moeda: MZN (*)                    |
| Ficheir                                   | o: C:\Users\joao.gonc    | alves\Desktop\TEste.txt          |                                     | Criar                               |
| Informação dos Beneficiários              |                          |                                  |                                     |                                     |
| Novo Registo                              | Nome                     | NIB                              | Importância                         | Referência                          |
| Editar Registo<br>Apagar Registo          | Informação<br>i é necess | ário inserir a Informação do Ord | enante e carregar no botão Criar pa | ra finalizar a criação do ficheiro. |
| Te                                        | stal Importância:        | 0,00 Total Beneficiári           |                                     | Sair                                |

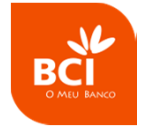

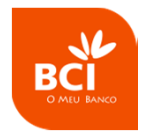

# Introdução de Beneficiários

Depois de se ter criado o ficheiro, a aplicação informa, uma vez, que para inserir beneficiários é necessário carregar no botão Novo Registo.

Após clicar OK na mensagem, o utilizador pode:

- Introduzir Beneficiários;
- Editar um beneficiário já inserido;
- Apagar um beneficiário já inserido;
- Sair para o Ecrã Inicial;

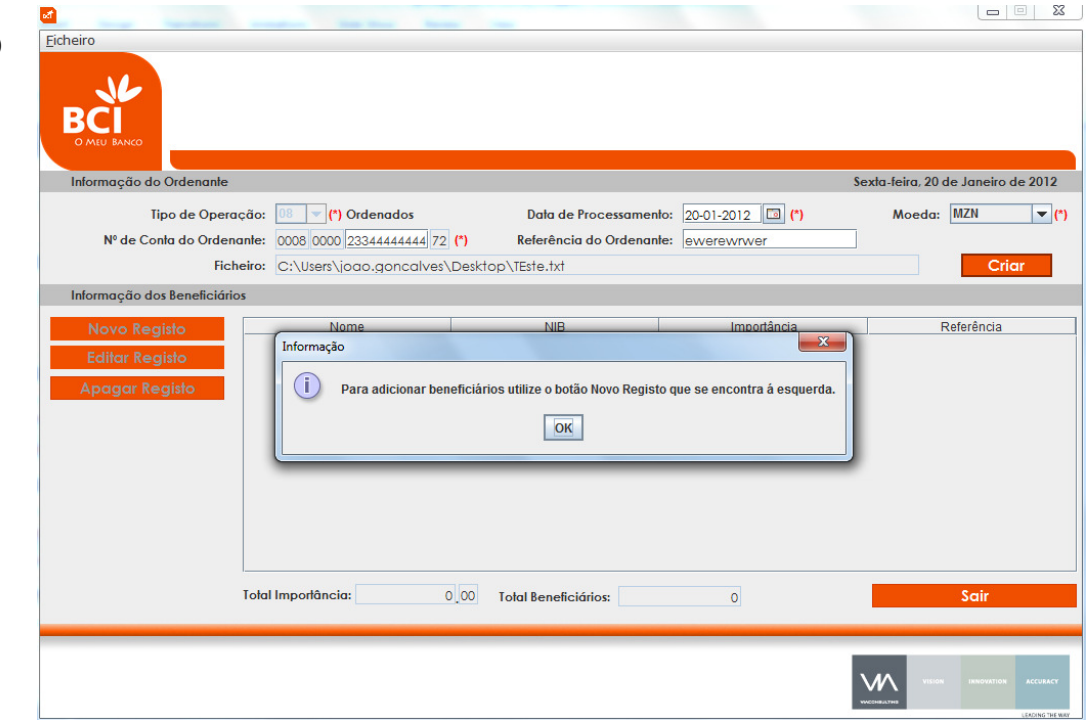

• Os totais de beneficiários e o total do ficheiro é actualizado de forma automática pela aplicação.

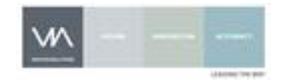

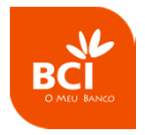

# Criação e Manutenção de Registos

Ao seleccionar os botões "Novo Registo" ou "Editar Registo", a aplicação abre uma janela onde é possível editar a informação relativa ao beneficiário.

Aqui é possível introduzir:

- O nome do Beneficiário;
- ✤ A Referência do Beneficiário;
- A Importância a creditar na conta do Beneficiário;
- O número da conta BCI ou um
  NIB de uma conta de outro
  Banco.

|                 | ×               |
|-----------------|-----------------|
| Informação do I | Beneficiário    |
| Nome:           |                 |
| Referência:     |                 |
| Importância:    | 0 00 (*) MZN    |
| 🖲 Conta 🔾 NIB   | 0008 0000 (*)   |
|                 | Gravar Cancelar |

Os totais de beneficiários e o total do ficheiro é actualizado de forma automática pela aplicação.

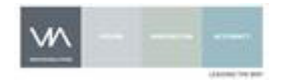

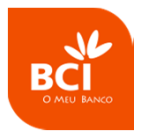

# Eliminação de Registos no ecrã

Ao seleccionar o botão "Eliminar Registo", a aplicação abre uma janela onde é solicitada a confirmação da acção.

Ao clicar no botão SIM, o registo é eliminado do ficheiro.

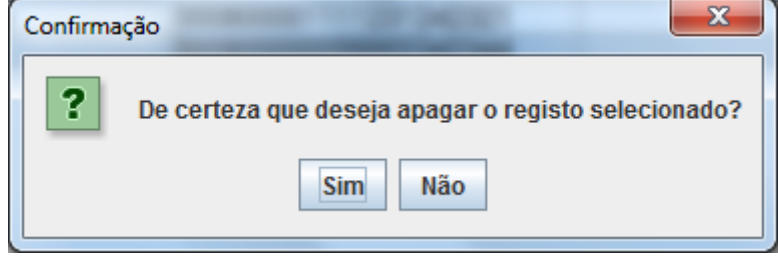

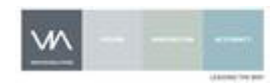

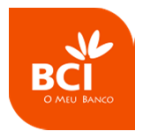

## Edição de Registos no ecrã

- A aplicação permite a edição de dois campo no ecrã de informação dos beneficiários, o montante e a referência.
- Esta funcionalidade destina-se a facilitar a manutenção de um ficheiro que tenha vários beneficiários introduzidos ou para alterar, na cópia de um ficheiro, os registos com novos valores.

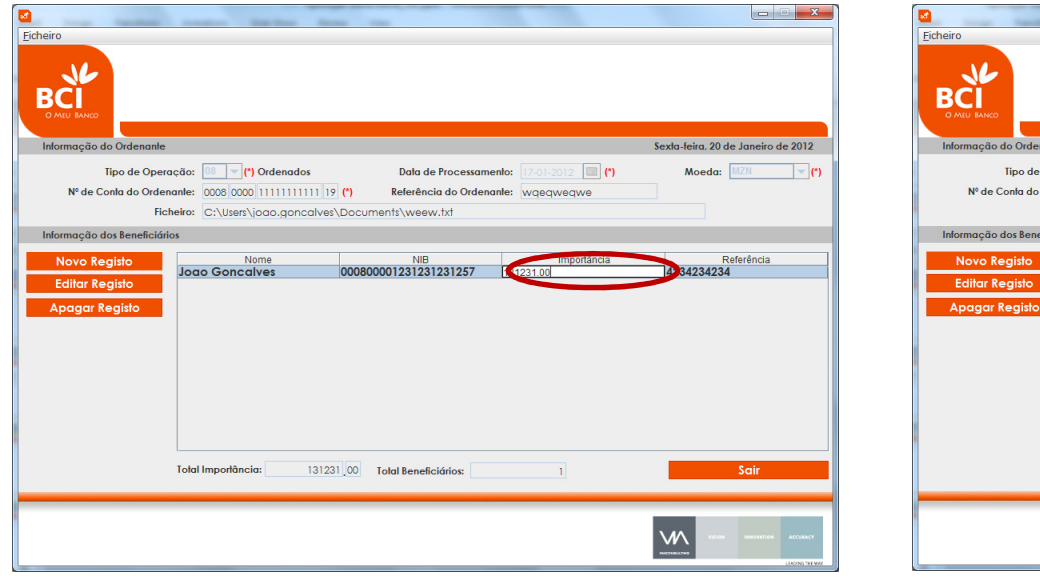

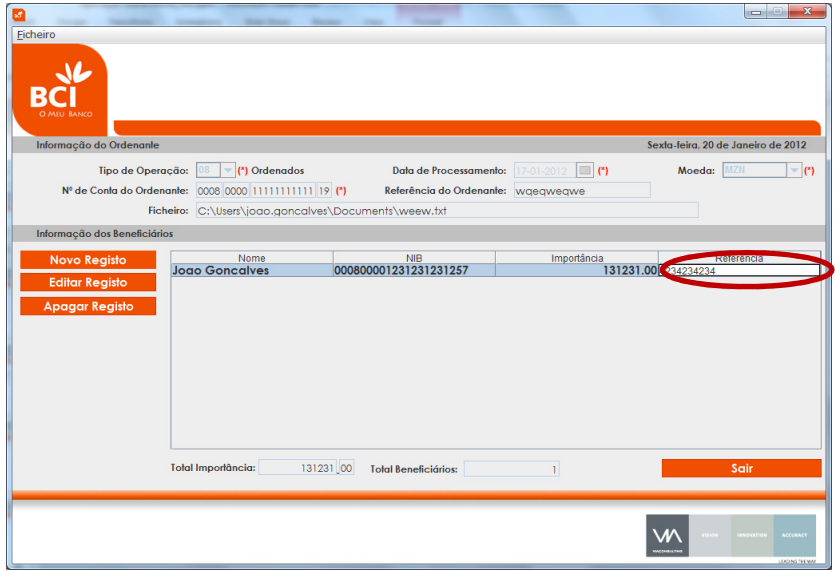

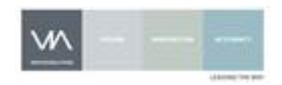

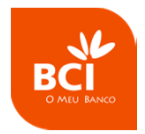

#### Abertura de Ficheiro já existente

A aplicação permite editar ficheiros previamente guardados. Para isso o utilizador tem que escolher o ficheiro que deseja editar, através do ecrã principal, e a partir daí pode efectuar a manutenção dos beneficiários desse ficheiro.

|                                  |                              | -                         |                      |                                   |
|----------------------------------|------------------------------|---------------------------|----------------------|-----------------------------------|
| <u>F</u> icheiro                 |                              |                           |                      |                                   |
|                                  |                              |                           |                      |                                   |
| Informação do Ordenante          |                              |                           | 2                    | exta-teira, 20 de Janeiro de 2012 |
| Tipo de Operaçã                  | io: 08 👻 (*) Ordenados       | Data de Processament      | to: 17-01-2012 🔲 (*) | Moeda: MZN 👻 (*)                  |
| Nº de Conta do Ordenant          | te: 0008 0000 11111111111 19 | (*) Referência do Ordenan | e: wqeqweqwe         |                                   |
| Ficheir                          | c:\Users\joao.goncalves\     | Documents\weew.txt        |                      |                                   |
| Informação dos Beneficiários     |                              |                           |                      |                                   |
| Novo Registo                     | Nome                         | NIB                       | Importância          | Referência                        |
| Editar Registo<br>Apagar Registo | oao Goncalves                | 000800001231231231257     | 131231.0             | 0.4234234234<br>Sair              |
|                                  |                              |                           |                      |                                   |

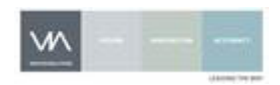

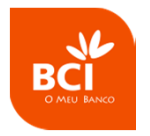

# Cópia de Ficheiro

A aplicação permite copiar ficheiros já existentes. Para isso o utilizador tem que escolher primeiro um ficheiro que deseja copiar a partir das pastas do seu directório, e em seguida o nome do novo ficheiro que será criado.

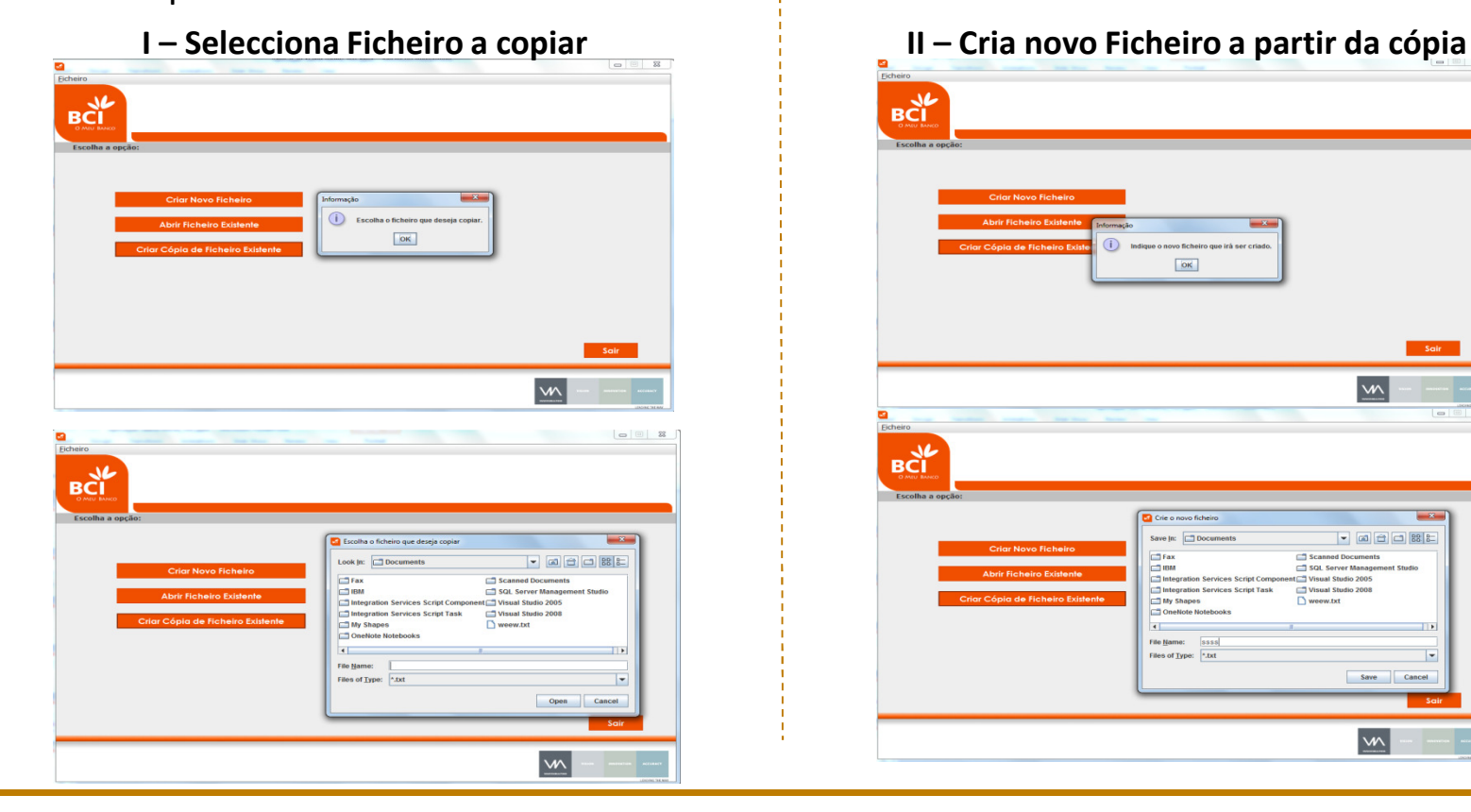

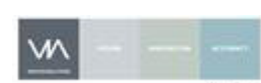

M

Save Cancel

M

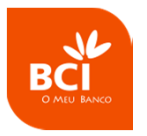

#### **Abrir Ficheiro Excel**

- A aplicação permite o carregamento de ficheiros em formato Excel (desde que estejam de acordo com o actual *template* do banco) para conversão em formato PS2.
- Ao seleccionar esta opção, depois de indicar o Ficheiro Excel a ser carregado, o utilizador tem de indicar, onde e com que nome pretende guardar o Ficheiro no formato PS2 que será criado.

| Save In: 1 - Work     |
|-----------------------|
| Save in: 1 - Work     |
|                       |
| 🗂 Pagamento Salários  |
|                       |
|                       |
|                       |
| File Name: Output     |
| Files of Type:  *.txt |
| Save Cancel           |
|                       |

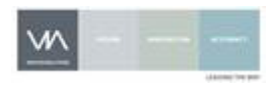

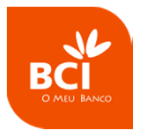

### **Abrir Ficheiro Excel**

- Após a conversão do Ficheiro, o utilizador pode efectuar as manutenções que entenda necessárias sobre os registos dos beneficiários.
- Também são permitidas a criação e eliminação de registos de beneficiários.

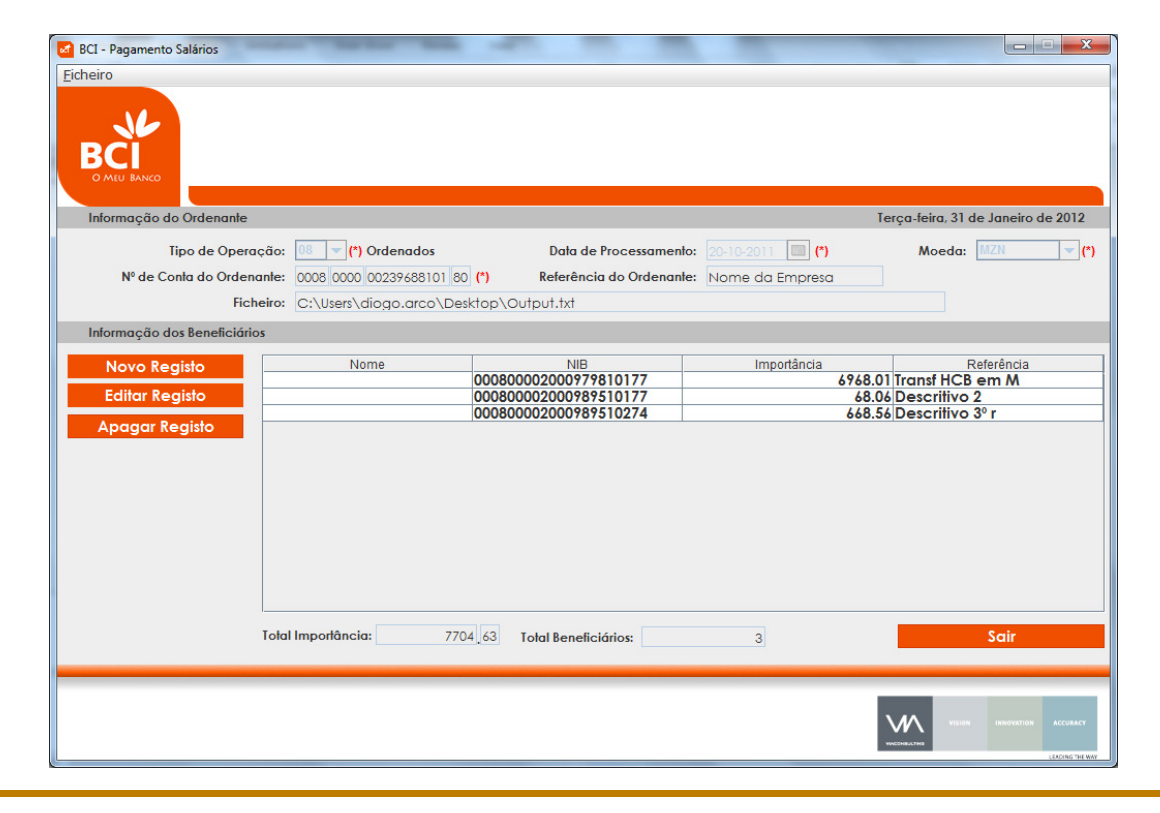

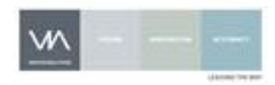